## **1** ライセンスの更新手順 (USBタイプ)

ご利用中のUSBタイプのプロテクトの、ライセンス情報を更新します。

1. [その他プロテクトご利用の方はこちら]をクリックします。

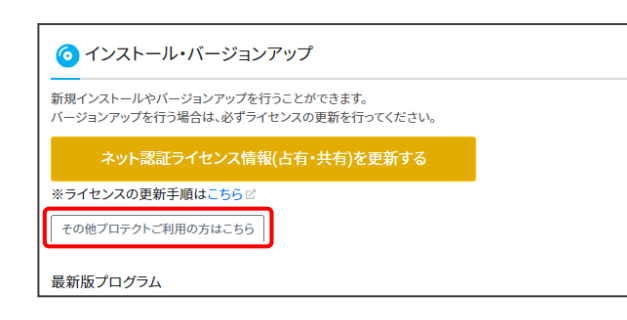

2. [USBタイプのプロテクトを利用のお客様] をクリック します。

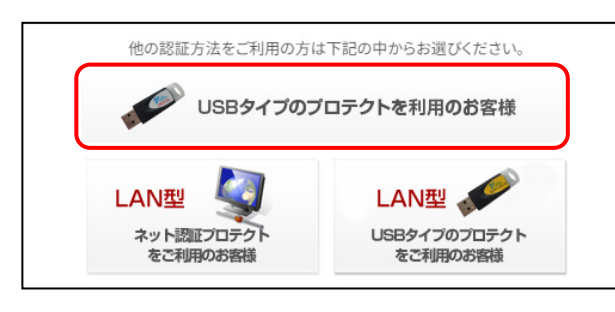

 [ご利用中の製品シリアル] に、「ライセンスを更新する プロテクトの製品シリアルNo.」が表示されていることを、 確認してください。

| USBプロテクトを更新してください。<br>※USBプロテクトの更新手順は こちら ビ<br>ご利用中の製品シリアル / プロテクト情報を再取得する<br>リリース日: 前回の更新日:                                                                    |
|----------------------------------------------------------------------------------------------------|
| ご USB プロテクトを更新する<br>プロテクトの更新ファイルをダウンロードする場合はこちら<br>戻る                                                                                                    |
| USBプロテクトは、一つだけ装着してください<br>複数のUSBプロテクトを、同時に更新することはできません。<br>複数のUSBプロテクトを装着している場合は、更新するUSBプロテ<br>クトを <u>ひとつだけ</u> 装着して、[プロテクト情報を再取得する]をクリッ<br>クしてから、更新をおこなってください。 |
| <ul> <li>ご利用中の製品シリアル</li> <li>プロテクト情報を再取得する</li> <li>※ 複数のUSBプロテクトが装着されている状態で更新をおこなう<br/>と、USBプロテクトを破損する恐れがあります。</li> </ul>                                     |

4. [USBプロテクトを更新する] をクリックします。

| USBプロテクトを更新してください。<br>※USBプロテクトの更新手順は こちら 🛙 |      |
|---------------------------------------------|------|
| ご利用中の製品シリアル                                 | マ得する |
| リリース日: 前回の更新日:                              |      |
| € USBプロテクトを更新する                             |      |
| ブロテクトの更新ファイルをダウンロードする場合はこちら<br>戻る           |      |

| 更新ファイルをダウンロードする場合は<br>他のコンピューターに装着されているプロテクトを更新する場合は、<br>ー旦コンピューターのハードディスクに、更新に必要なファイルをダウン<br>ロードして保存します。<br>保存したファイルを他のコンピューターで実行することで、プロテクトを<br>更新することができます。<br>インターネットに接続できないコンピューターがある場合や、FCアカウン<br>トを利用されていないコンピューターがある場合は、こちらをお使いくだ<br>さい。 |
|----------------------------------------------------------------------------------------------------|
| C USB プロテクトを更新する<br>プロテクトの更新ファイルをダウンロードする場合 まこちら<br>更新の手順については、<br>3ページ : 補足 更新ファイルをダウンロードする場合の手順     を参照してください。                                                                                                    |
| (次ページへ進みます)                                                                                                    |

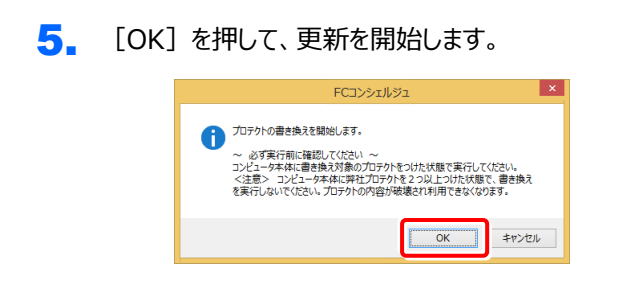

[SNS-W] にチェックが入っている事を確認して、[実行] ボタンを押します。

| 福井コンピュータ SNSプロテクト更新                     | × |
|-----------------------------------------|---|
| プロテクトの更新を実行します。更新を行うプロテクトのタイプを選択してください。 |   |
| SNS-W                                   |   |
| 「<br>SNB-LAN-X<br>更新用データが存在しません。        |   |
| 実行 キャンセル                                |   |

7. 正常終了したら [終了] ボタンを押して画面を閉じます。

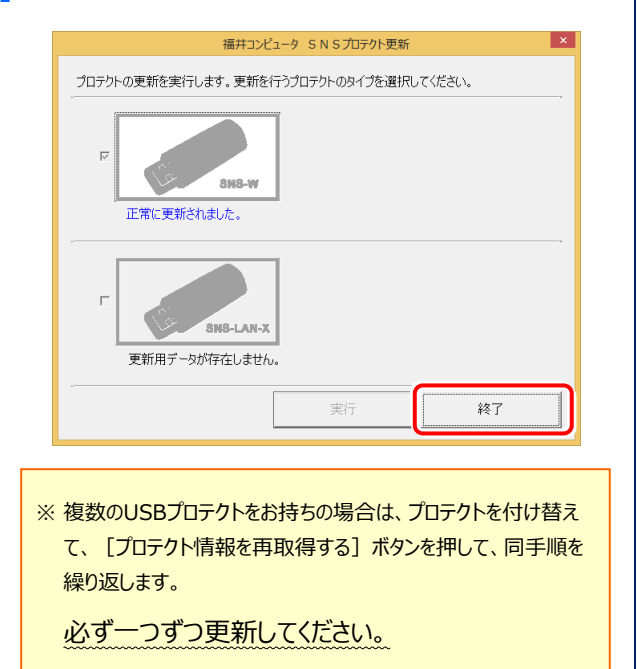

## 以上でライセンスの更新は完了です

## 補足 更新ファイルをダウンロードする場合の手順

ー旦コンピューターのハードディスクに、プロテクトの更新に必要なファイルをダウンロードして保存します。 保存したファイルを使用して、他のコンピューターに装着されているプロテクトを更新することができます。 インターネットに接続できないコンピューターがある場合や、FCアカウントを利用されていないコンピューターがある場合は、 こちらをお使いください。

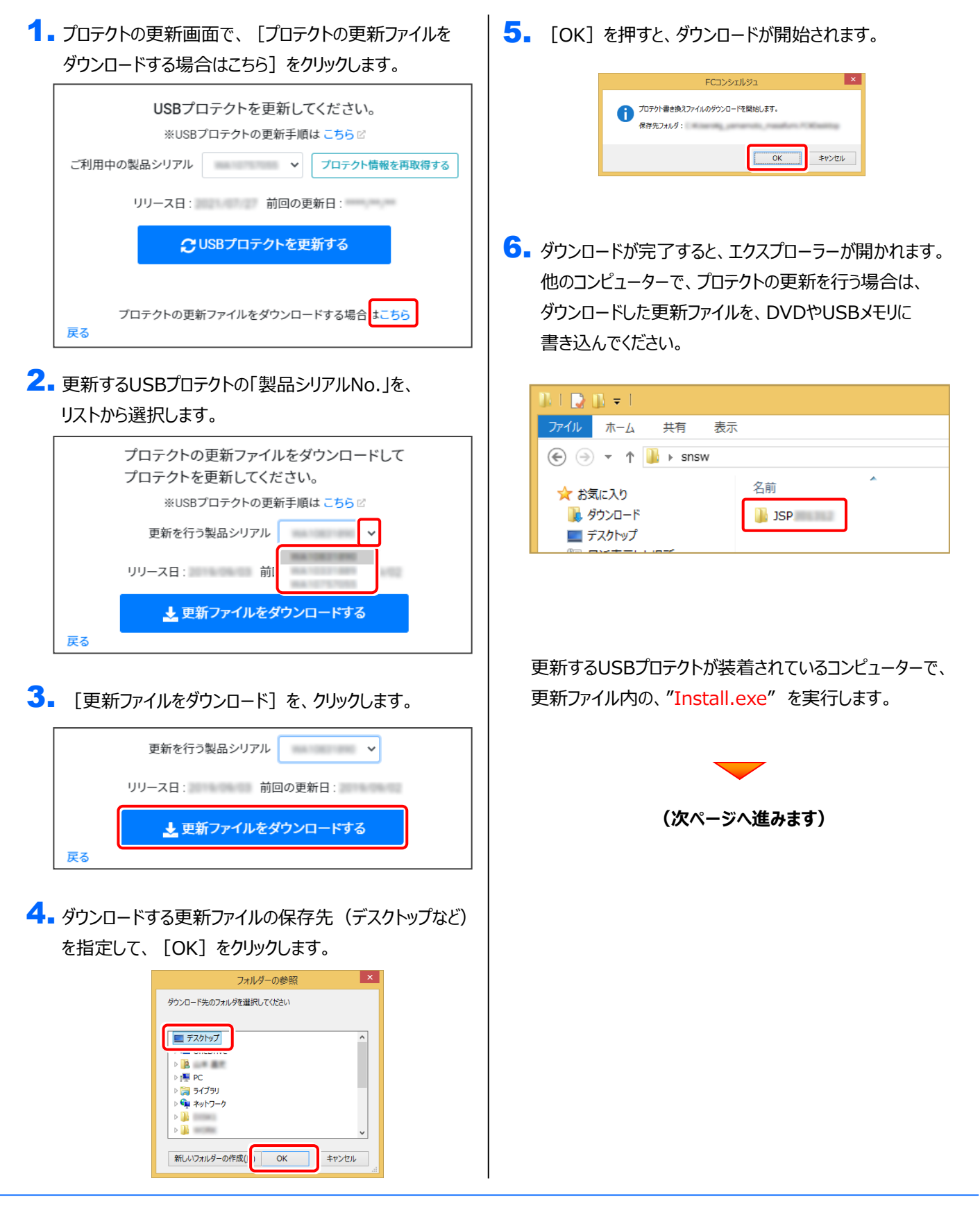

- 7. ダウンロードした更新ファイル内の、"Install.exe"を 実行します。
- [SNS-W] にチェックが入っている事を確認して、
   [実行] ボタンを押します。

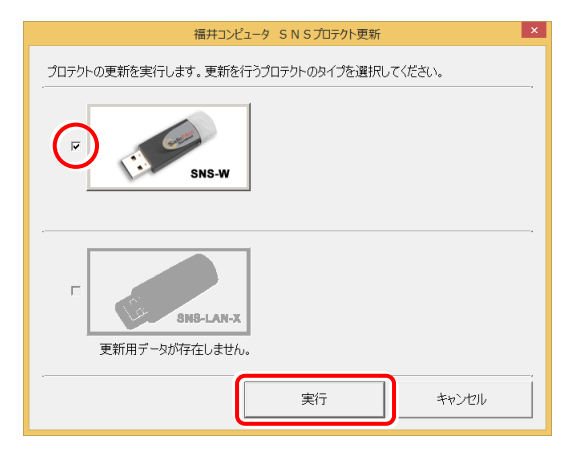

9. 正常終了したら [終了] ボタンを押して画面を閉じます。

| 福井コンピュータSNSプロテクト更新                      |
|-----------------------------------------|
| プロテクトの更新を実行します。更新を行うプロテクトのタイプを選択してください。 |
| F<br>SNB-W<br>正常に更新されました。               |
| F<br>8N8-LAN-X<br>更新用データが存在しません。        |
| 実行                                      |

## 以上でライセンスの更新は完了です